**DOKUMENTATION** Einzelwirtschaftsplan

×

# Einzelwirtschaftsplan

## Was mache ich hier?

Der Programmpunkt Einzelwirtschaftsplan ermöglicht Ihnen das Erstellen von Wirtschaftsplänen. Mit dem Programm können Neuberechnungen von Vorauszahlungen durchgeführt werden.

Standardmäßig kann der Einzelwirtschaftsplan nur für iX-Haus-Objekte erstellt werden, die als WEG-Objekte eingerichtet sind (siehe auch Kapitel Gesamtwirtschaftsplan). Das Programm kann von Ihrem Systemadministrator allerdings auch so eingerichtet werden, dass auch Mietobjekte bearbeitet werden können.

Das Grundprinzip dieses Programms entspricht dem der Abrechnungsprogramme. Im Unterschied zur Abrechnung werden hier aber keine Ist-Kosten, sondern Schätzkosten (Budgetwerte) verrechnet und keine Vorauszahlungen in Anrechnung gebracht.

Die Schätzkosten werden mit dem Modul der Budgetverwaltung wie vorher beschrieben erfasst. Die Umlage auf die einzelnen Personen (Mieter oder Eigentümer) erfolgt für alle Sachkonten, die ein X im Feld Konto ist Bestandteil des Wirtschaftsplans haben über den Umlageschlüssel, der im Feld Das Konto wird umgelegt nach Umlageschlüssel angegeben ist.

Der rechnerische Kostenanteil wird durch die Anzahl der Sollmonate der entsprechenden Sollart geteilt, um den monatlichen Sollbetrag zu errechnen. Die Anzahl der Sollmonate entspricht der Anzahl der Marker im Feld Sollmonate der aktuell gültigen Sollvereinbarung im Vertragsmanagement.

Wurden im Budget zur Verteilung Beteiligungskreise (nur für WEG-Objekte) berücksichtigt, wirkt sich dies auch entsprechend in der Kalkulation des Wirtschaftsplans aus und die Verteilung kann differenziert dargestellt werden. Sachkonten mit Beteiligungkreiszuordnung weisen dann in der Prüfliste Sachkonten die Kurzbezeichnung des Beteiligungskreises als Zusatz zur Kontobezeichnung auf.

## Wie mache ich es?

#### Einzelwirtschaftsplan

## Allgemeiner Workflow der Wirtschaftsplanerstellung

Schätzwerte aus dem Budget werden im gesamtwirtschaftsplan anhand Umlageschlüssel auf die beteiligten Flächen verteilt und im Einzelwirtschaftsplan aktuellen Eigentümern (Personen eines WEG-Objekts) zugeordnet. Hieraus können dann Sollbeträge für Vorauszahlungen ermttelt werden. Hierzu stehen diverse Werkzeuge und Arbeitsschritte zur Verfügung. Nachfolgend listen wir diese in einer logischen Reihenfolge, die Ihnen zur Orientierung helfen soll. Wenn Sie mit dem Thema Wirtschaftsplan und Rücklagenbildung in iX-Haus zum ersten Mal zu tun haben und diesen Programmteil dauerhaft einsetzen, empfehlen wir dringend, hierzu eine der angebotenen Schulungen der CREM SOLUTIONS zu diesem Themenbereich zu nutzen. Eine Ersteinrichtung sollte durch Consulting begleitet werden.

- Einrichtung allgemeiner Parameter
  - benötigte Abrechnungsarten pflegen
  - Umlageschlüssel der abzurechnenden Sachkonten pflegen
  - abzurechnende Sachkonten mit Abrechnungsart und US für Wirtschaftsplan koppeln
  - Abrechnungsart im Gesamtwirtschaftsplan zuordnen und Kostenpositionen gliedern
  - Zuordnung von Texten (Briefkopf Gesamtwirtschaftsplan, Briefkopf und Textzuordnungen im Einzelwirtschaftsplan, benötigte Vorlagen pflegen)
  - Festlegung allgemeiner Vorgaben des Einzelwirtschaftsplans im Register Register Sonstige Parameter
- Einrichtung abrechnungsperiodenspezifischer Parameter im Register Parameter
  - Objekt und Jahrgang einstellen
  - Abrechnungskreis (Flächen und Periode) einstellen
  - Vorgaben bzgl. neuer Vorauszahlungen (Datum) einstellen
  - Kontrolle Abstimmarbeiten: Nutzen Sie die Kontrolllisten, um Abweichungen oder fehlende Zuordnungen zu erkennen.
  - Ausnahmen kontrollieren und definieren
  - In Abhängigkeit der Kontrollergebnisse Korrektur von Vetragsdaten, Sachkontenparameter, Umlageschlüssel
- Druck & Archivierung
  - Druck eines Testdokuments (z. B. in PDF) ohne Archivierung
  - Ausdruck für die Empfänger ggf. mit Archivierung
  - eine ggf. entstandene Nachberechnung buchen
  - Übernahme der Sollbeträge

## Parameter des Einzelwirtschaftsplans einstellen

- 1. Wählen Sie das gewünschte Objekt aus.
- 2. Sie müssen sich in dem Jahrgang befinden, für den Sie auch den Wirtschaftsplan drucken wollen.
- 3. Öffnen Sie das Register Parameter des Einzelwirtschaftsplans.
- 4. Geben Sie die gewünschten Daten ein. Speichern Sie die Eingaben mittels der Funktion Speichern.
- 5. Wechseln Sie in das Register Sonstige Parameter.
- 6. Geben Sie dort ebenfalls die gewünschten Daten ein und speichern Sie die Eingaben mittels der Funktion Speichern.

Die Bedeutung der einzelnen Felder in den Registern ist nachfolgend erläutert.

## Vorlagen für Berechnungstexte bearbeiten

Beim Druck des Einzelwirtschaftsplans wird vor der eigentlichen Abrechnung ein Anschreiben als zusätzliche Seite ausgegeben. Der Text des Anschreibens kann frei definiert werden. Außerdem können sogenannte Textplatzhalter verwendet werden. Diese werden beim Ausdruck durch die konkreten Personendaten ersetzt. Die Vorlage für Anschreiben kann mit der integrierten iX-Haus Texterfassung als ASCII-Text angelegt werden. Ein ASCII-Mustertext ist als Download verfügbar. Alternativ können hierzu Wordvorlagen aus dem Vorlagenmanager genutzt werden (Texttyp WP).

Neben dem Anschreiben können Sie auch einen Briefkopf für den Wirtschaftsplan definieren (2. Seite).

## Verfügbare Textplatzhalter

Für das ASCII-Anschreiben zum Einzelwirtschaftsplan können Sie alle Standard-Textplatzhalter verwenden. Daneben stehen Ihnen noch die folgenden Platzhalter zur Verfügung:

| Textplatzhalter | Information                                                                                                    |
|-----------------|----------------------------------------------------------------------------------------------------|
| \$dvon          | Beginn des Abrechnungszeitraum (tt.mm.jj)                                                                                                    |
| \$dbis          | Ende des Abrechnungszeitraums (tt.mm.jj)                                                                                                    |
| \$dvon2         | Beginn des Abrechnungszeitraum mit vierstelliger Jahresziffer (tt.mm.jjjj)                                                                                                    |
| \$dbis2         | Ende des Abrechnungszeitraums mit vierstelliger Jahresziffer (tt.mm.jjjj)                                                                                                    |
| \$drdat         | Druckdatum (tt.mm.jj)                                                                                                    |
| \$saso          | Summe der bisherigen Sollbeträge (alter Soll, identisch zu \$asoll)                                                                                                    |
| \$asoll         | Summe der bisherigen Sollbeträge (alter Soll, identisch zu \$saso)                                                                                                    |
| \$snso          | Summe der neuen Sollbeträge (neuer Soll, identisch zu \$nsoll)                                                                                                    |
| \$nsoll         | Summe der neuen Sollbeträge (neuer Soll, identisch zu \$snso)                                                                                                    |
| \$rdiff         | Rundungsdifferenz<br>Eine Rundungsdifferenz entsteht ggf. durch die Verteilung des Jahresbetrages auf<br>die Sollmonate und ergibt die Differenz zwischen der Summe der neuen<br>monatlichen Sollbeträge und dem neuen Jahressollbetrag.         |
| \$sdiff         | Differenz der Sollbeträge                                                                                                    |
| \$ehdat         | Wirksamkeitsdatum der Sollbetragsänderung (tt.mm.jj)                                                                                                    |
| \$nzdat         | Datum der Nachberechnung (tt.mm.jj)                                                                                                    |
| \$nzmon         | Anzahl der Nachberechnungsmonate                                                                                                    |
| \$nzbetr        | Betrag der Nachberechnung (identisch zu \$mbetrag) zugrundeliegende<br>Rechenformel: \$sdiff*\$nzmon+\$rdiff                                                                                                    |
| \$mbetrag       | Betrag der Nachberechnung (identisch zu \$nzbetr)                                                                                                    |
| \$nzanz         | Anzahl der Sollstellungstermine im Nachberechnungszeitraum                                                                                                    |
| \$zanz          | Anzahl der Sollstellungstermine im Abrechnungszeitraum                                                                                                    |
| \$monate        | Anzahl der Monate im Abrechnungszeitraum                                                                                                    |
| \$betrag        | neuer Jahres-Sollbetrag                                                                                                    |
| \$NZERG-        | nachfolgender Text wird nur bei Nachzahlung gedruckt.                                                                                                    |
| \$NZERG+        | nachfolgender Text wird nur bei Erstattung gedruckt.                                                                                                    |
| \$NZERG0        | nachfolgender Text wird gedruckt, wenn die Summe der Sollbeträge im Vergleich<br>zur letzten Abrechnungsperiode gleich geblieben ist.<br>Hinweis: Das letzte Zeichen dieses Platzhalters ist die Ziffer Null (0) und nicht der<br>Buchstabe (o)! |
| \$NZERG         | nachfolgender Text wird in jedem Fall gedruckt (Ausschalten von \$NZERG- und \$NZERG+).                                                                                                    |

#### **Beispiel-Anschreiben**

Musteranschreiben, welches mit der iX-Haus Texterfassung erstellt wurde. Dargestellt wird hier die Textvorlage mit den Textplatzhaltern (durch Fettdruck gekennzeichnet) und anschließend ein daraus resultierender Ausdruck

~1860emetschek CREM Solutions GmbH & Co. KG~00 ~182rfahrung und Leistung seit 1976-08 Sans1 Sans2 Sans3 Sans4 \$ans5 Ratingen, **Sdatum** WE-Br.: **Swe** ~1BHausgeldberechnung/Wirtschaftsplan für das Objekt \$obez~0B ~1BJeitraum: \$dvon2 bis \$dbis2~00 \$anrl \$anr2 aufgrund des Wirtschaftsplanes, der inzwischen für Ihre Bigentümer-gemeinschaft vorliegt, haben wir das Hausgeld neu berechnet. Aus dem zu erwartenden Kosten für das Jahr 1998 ergibt sich ein neues monstliches Hausgeld ab dem **Sebdat** in Höhe von **~105anso Siczu~00**. SHIERG-Ihr bisheriges Hausgeld betrug Seaso Sicru. Da der Wirtschaftsplan ab-weichend vom Geschäftsjahr beschlossen wurde, ergibt sich rückwirkend ein Differenzbetrag von Sediff Sicru x Seasne für Sexeon Monat(e) in Höbe von Sexbetr Sicru. Wir werden das neue monatliche Hausgeld zusammen mit der o.g. Mach-forderung von Ihrem Konto **öpkto** bei der **öpbank,** BLZ **öpblz** abbuchen. SHIERG+ Ihr bisheriges Hausgeld betrug Seaso Sioru. Da der Wirtschaftsplan ab-weichend vom Geschäftsjahr beschlossen wurde, ergibt sich rückwirkend eine Röckerstattung von Sediff Sioru x Sexans für Snamon Monat(e) in Höhe von Snzbetr Sioru. Wir werden das neue monatliche Hausgeld mit der Rückerstattung verrechnen. SNIERG Für Rückfragen stehen wir Ihnen gerne zur Verfügung. Mit freundlichen Grüßen Nemetschek CREM Solutions GmbH & Co. KS Dieses Schreiben wurde naschinell erstellt und ist daher nicht unterschrieben.

| Nemetschek CREM Solutions GebH & Co. KG<br>Erfahrung und Leistung seit 1976                                                                                                    |  |
|----------------------------------------------------------------------------------------------------|--|
| Herr<br>Manfred Plau<br>Belspielstr. 1<br>12345 Musterstadt                                                                                                    |  |
| Ratingen, 14.03.02<br>WE-Wr.: 8001+007                                                                                                    |  |
| Hausgeldberechnung/Wirtschaftsplan für das Objekt MEG Kemnaderstr. 15<br>Zeitraum: 01.01.2002 bis 31.12.2002                                                                                                    |  |
| Sehr geehrter Herr Plau,                                                                                                    |  |
| aufgrund des Wirtschaftsplanes, der imzwischen für Ihre Eigentümer-<br>gemeinschaft vorligt, baben wir das Eausgeld neu berechnet.                                                                                               |  |
| Aus den zu erwartenden Nosten für das Jahr 2002 ergibt sich ein neues<br>monatliches Hausgeld ab dem 01.01.02 im Höhe von <u>541.00 HUR</u> .                                                                                    |  |
| Ihr bisheriges Hausgeld betrug 570,00 BUR. Da der Wirtschaftsplan ab-<br>weichend vom Geschäftsjahr beschlossen wurde, ergibt sich rückwirkend<br>ein Differenzbetrag von 11,00 EUR x 3 für 3 Monat(e) in Höhe von<br>33,00 EUR. |  |
| Wir werden das neue monatliche Hausgeld zusammen mit der o.g. Nach-<br>forderung von Ihrem Konto 10065 bei der Sparkasse Velbert, BLZ 123 456 78<br>abbuchen.                                                                    |  |
| Für Rückfragen stehen wir Ihnen germe zur Verfügung.                                                                                                    |  |
| Mit freundlichen Grüßen                                                                                                    |  |
| Nemetschek CREM Solutions GmbH & Co. KG                                                                                                    |  |
| Dieses Schreiben wurde maschinell erstellt und ist daher nicht unterschrieben.                                                                                                    |  |
|                                                                                                    |  |
|                                                                                                    |  |
|                                                                                                    |  |
|                                                                                                    |  |
|                                                                                                    |  |
|                                                                                                    |  |
|                                                                                                    |  |
|                                                                                                    |  |

Hier finden Sie den ASCII-Mustertext tx4015:

#### Mustertext tx4015

#### Word-Anschreiben

Für das neue Wordanschreiben stehen Wirtschaftsplan-spezifische Platzhalter mit dem Präfix ewp zur Verfügung, wenn dort der Texttyp für den Einzelwirtschaftsplan freigeschaltet ist. Die Wordvorlagen zum Einzelwirtschaftsplan vom Typ WP bearbeiten Sie dann administrativ im Vorlagenmanager.

| Word-Textplatzhalter | Information                                                                                                    |
|----------------------|----------------------------------------------------------------------------------------------------|
| ZrBeginn             | Beginn des Abrechnungszeitraums (tt.mm.jjjj)                                                                                                    |
| ZrEnde               | Ende des Abrechnungszeitraums (tt.mm.jjjj)                                                                                                    |
| EwpDruckdatum        | Druckdatum (tt.mm.jj)                                                                                                    |
| EwpGesSollAlt        | Summe der bisherigen Sollbeträge (alter Soll)                                                                                                    |
| EwpGesSollNeu        | Summe der neuen Sollbeträge (neuer Soll)                                                                                                    |
| EwpGesSollDiff       | Differenz der Sollbeträge (als absoluter Betrag)                                                                                                    |
| EwpSollDiffRund      | Rundungsdifferenz<br>Eine Rundungsdifferenz entsteht ggf. durch die Verteilung des<br>Jahresbetrages auf die Sollmonate und ergibt die Differenz zwischen der<br>Summe der neuen monatlichen Sollbeträge und dem neuen Jahressollbetrag. |
| EwpErhDat            | Wirksamkeitsdatum der Sollbetragsänderung (tt.mm.jj)                                                                                                    |

| Word-Textplatzhalter | Information                                                |
|----------------------|------------------------------------------------------------|
| EwpNachberDat        | Datum der Nachberechnung (tt.mm.jj)                        |
| EwpNachberMon        | Anzahl der Nachberechnungsmonate                           |
| EwpNachberBetrag     | Betrag der Nachberechnung                                  |
| EwpBetragMon         | neuer monatl. Sollbetrag                                   |
| EwpNachberSollAnz    | Anzahl der Sollstellungstermine im Nachberechnungszeitraum |
| EwpAbrSollAnz        | Anzahl der Sollstellungstermine im Abrechnungszeitraum     |
| EwpAbrMon            | Anzahl der Monate im Abrechnungszeitraum                   |
| EwpBetragJahr        | neuer Jahres-Sollbetrag                                    |

#### NZERG-Block

Der NZERG-Block reagiert auf die Differenz zwischen altem und neuem Gesamtsollbetrag. Die Blöcke werden durch eine in separatem Absatz stehender Titelzeile in [eckigen Klammern] eingeleitet.

#### [NZERG\_PLUS]

Nachfolgender Text wird nur ausgegeben, wenn «EwpGesSollAlt» > «EwpGesSollNeu», die Differenz also rechnerisch einen positiven Betrag annimmt.

#### [NZERG\_MINUS]

Nachfolgender Text wird nur ausgegeben, wenn «EwpGesSollAlt» < «EwpGesSollNeu», die Differenz also rechnerisch einen negativen Betrag annimmt.

#### [NZERG\_NULL]

Nachfolgender Text wird nur ausgegeben, wenn «EwpGesSollAlt» = «EwpGesSollNeu» die Differenz also rechnerisch den Betrag 0,00 annimmt.

#### [NZERG]

Schaltet den NZERG-Block wieder aus ...

#### Wenn...Dann...-Abfragen

In Word können Sie zudem mit Wenn-Dann-Abfragen arbeiten. Sofern die allgemeinen Dialoge zur Erstellung nicht ausreichen, können Sie in Word mit Alt + F9 in eine Bearbeitungsansicht von Formeln umschalten und so komplexere Formeln generieren. Beispiele:

Die neue Vorauszahlung { MERGEFIELD EwpGesSollNeu } EUR weist gegenüber der alten Vorauszahlung von { MERGEFIELD EwpGesSollAlt } EUR eine { IF { MERGEFIELD EwpGesSollAlt } > { MERGEFIELD EwpGesSollNeu } "Minderung" ""} { IF { MERGEFIELD EwpGesSollAlt } < { MERGEFIELD EwpGesSollNeu } "Steigerung" ""} in Höhe von { MERGEFIELD EwpGesSollDiff } EUR auf.

{ IF { MERGEFIELD EwpGesSollAlt } = { MERGEFIELD EwpGesSollNeu } " Der neue Wirtschaftsplan ist im Endergebnis gleichbleibend. Eine Anpassung der Gesamtvorauszahlung ist nicht erforderlich." ""} { IF { MERGEFIELD EwpGesSollAlt } > { MERGEFIELD EwpGesSollNeu } "Der neue Wirtschaftsplan weist eine Minderung in Höhe von { MERGEFIELD EwpGesSollDiff} EUR aus." ""} { IF { MERGEFIELD EwpGesSollAlt } < { MERGEFIELD EwpGesSollNeu } "Der neue Wirtschaftsplan weist eine Steigerung in Höhe von { MERGEFIELD EwpGesSollDiff} EUR aus." ""}

## Briefkopf für Abrechnungsseite definieren

Sie können einen Briefkopf definieren, der für die Berechnungsseiten verwendet wird. Dieser wird also unabhängig von einem Anschreiben immer mit der Berechnung ausgegeben.

- 1. Bestätigen Sie Menü.
- 2. Bestätigen Sie Briefkopf 2. Seite. Der Texteditor öffnet sich.
- 3. Legen Sie einen Text an oder bearbeiten Sie einen vorhandenen Text. Bestätigen Sie mit OK.

Alternativ können Sie mit den Funktionen Briefkopf als Standard definieren und Briefkopf aus Standard kopieren den vorhandenen Text als Muster speichern bzw. einlesen. So lässt sich ein Briefkopf für Abrechnungen in anderen iX-Haus-Objekten verwenden.Für den Briefkopf können alle Textplatzhalter benutzt werden, die auch für das Anschreiben verfügbar sind und zum Stammdatenbereich gehören (keine berechneten Größen). Zusätzlich stehen Ihnen diese Platzhalter zur Verfügung:

| Textplatzhalter | Information                                                                         |
|-----------------|-------------------------------------------------------------------------------------|
| \$senr          | aktuelle Seitennummer                                                               |
| *               | Leerzeile zwischen Kopf und Abrechnung erzeugen                                     |
| \$ANFANG        | der nachfolgende Text bis \$F0LGENDE wird nur auf der 1. Abrechnungsseite gedruckt. |
| \$FOLGENDE      | der nachfolgende Text wird auf der 2. und folgenden Abrechnungsseiten gedruckt.     |

Beispiel für Biefkopf 2. Seite im Einzelwirtschaftsplan:

~1BEinzelwirtschaftsplan~0B \$datum für den Zeitraum \$dvon - \$dbis Wohneinheit: \$we

Seite \$senr

\*

\*

## Buchen der Nachberechnung

Die Differenz zwischen altem und neuen Hausgeld kann vom Programm hiermit automatisch berechnet und gebucht werden.

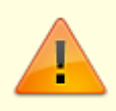

Falls Sie die automatische Ermittlung und Buchen der Nachberechnung nutzen wollen, müssen Sie das Buchen der Nachberechnung vor der Übernahme der Sollbeträge ausführen!

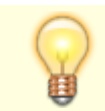

Die Buchung erfolgt grundsätzlich im Soll, d. h., eine Gutschrift wird mit negativem

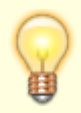

Betrag gebucht. Zur Prüfung vorab können Sie den Schalter Nur Liste drucken nutzen.

- 1. Wählen Sie die Funktion Menü.
- 2. Wählen Sie die Funktion Buchen der Nachberechnung aus dem Menü der Kommandoleiste.
- 3. Es öffnet sich das Eingabefenster Nachberechnung.
- 4. Geben Sie die gewünschten Daten ein und bestätigen Sie mit Klick auf Drucken. Die Protokollierung erfolgt über Liste 401505: Nachzahlungen Wirtschaftsplan auf dem aktuell eingestellten Drucker. Mit Vorschau erfolgt die Ansicht der Liste am Bildschirm, kann von dort jedoch immer noch ausgedruckt werden. Ist der Schalter Nur Liste drucken aktiv, wird die Nachberechnung nicht gebucht und nur die Liste 401505 ausgegeben.

| Für Personen<br>von: bis: | Personen Nr.<br>Geben Sie den Personenbereich ein.                                                                                                    |
|---------------------------|----------------------------------------------------------------------------------------------------|
| Wertstellung              | Datum<br>Buchungsdatum der Nachberechnung, die Schaltfläche neben dem Feld öffnet<br>einen Kalender.                                                                                                    |
| Hauptkonto                | Personenkonto Nr.<br>Geben Sie das Personen-Hauptkonto ein; in der Regel das so genannte 'Punkt-<br>Konto' durch manuelle Eingabe des Punktes bzw. Komma aus dem<br>Ziffernblock.                                                                                                    |
| Buchungstext              | Text<br>Freier Text für die Buchung                                                                                                    |
| Buchungsbeleg             | Text<br>z. B. WP-NB = Wirtschaftsplan - Nachberechnung                                                                                                    |
| Buchungsschlüssel         | Nr. eines Buchungsschlüssels<br>Geben Sie den Buchungsschlüssel an, der bei der Verbuchung des<br>Hauptkontos verwendet werden soll. In der Regel Buchungsschlüssel 1.                                                                                                    |
| LeistZeitr. Von           | Datum<br>Startdatum für Buchwerk Sollstellungen (in Verbindung mit Funktion<br>sonstige Parameter), die Schaltfläche neben dem Feld öffnet einen<br>Kalender.                                                                                                    |
| LeistZeitr. bis           | Datum<br>Enddatum für Buchwerk Sollstellungen (in Verbindung mit Funktion sonstige<br>Parameter), die Schaltfläche neben dem Feld öffnet einen Kalender.                                                                                                    |
| Nur Liste drucken         | Kontrollfeld<br>Wir empfehlen, vor dem eigentlichen Buchen erst das Prüfprotokoll zu<br>drucken.<br>□ Es wird die Nachberechnung gebucht und ein Protokoll hierzu ausgegeben.<br>□ Es wird nur eine Liste gedruckt, welche Sie zu Prüfzwecken oder eine<br>manuelle Eingabe der Daten nutzen können. |

## Ausnahmetabelle Einzelwirtschaftsplan

Die Funktion der Ausnahmetabelle ermöglicht Ihnen, Kosten / Planzahlen nur auf bestimmte Personen zu verteilen. Es gilt die gleiche Eingabelogik wie im Programm-Modul Betriebskostenabrechnung Sondervereinbarungen Ausnahmetabelle.

## Einzelwirtschaftsplan archivieren

Der Einzelwirtschaftsplan Fläche kann auf Wunsch archiviert werden. Dabei wird jedes Abrechnungsschreiben, das mit der Funktion Druck erstellt wurde, als Dokument in die iX-Haus-Dokumentenverwaltung aufgenommen, und zwar jeweils zur betroffenen Person.

Damit die Archivierung durchgeführt wird, muss beim Druck der Abrechnungen das Feld Archivieren markiert werden.

Zusätzlich besteht die Möglichkeit der nachträglichen Archivierung. Der Aufruf erfolgt über Menü, Archivieren in der Kommandoleiste. Dadurch wird die jeweils letzte durchgeführte Abrechnung archiviert.

## Einzelwirtschaftsplan drucken

Wir empfehlen, nach der Kontrolle den Einzelwirtschaftsplan für eine Person zu drucken, um auch das Layout und das Anschreiben auf Richtigkeit zu überprüfen. Anschließend drucken Sie für alle Personen. Sie können den Druck des Einzelwirtschaftsplan übrigens jederzeit wiederholen.

- 1. Wählen Sie den richtigen Drucker über die Funktion Datei, Druckerauswahl in der Menüleiste aus.
- 2. Wählen Sie die Funktion Druck aus der Kommandoleiste.
- 3. Geben Sie die gewünschten Daten ein und bestätigen Sie mit Enter, um zur Vorschau zu gelangen.

Um den Einzelwirtschaftsplan auszudrucken, wählen Sie Drucken.

| Ausdruck<br>von Person<br>bis Person      | Nummern der ersten und letzten Person, für die ein Einzelwirtschaftsplan<br>gedruckt werden soll.                                                                                                    |
|-------------------------------------------|----------------------------------------------------------------------------------------------------|
| Neuberechnung                             | Kontrollfeld<br>□ Es werden die Daten der letzten Berechnung verwendet. Sie können z. B. auf<br>eine Neuberechnung verzichten, wenn Sie nur Layoutänderungen am<br>Anschreiben vorgenommen haben.<br>☑ Der Wirtschaftsplan wird vor dem Druck neu berechnet.                                  |
| Datum Ausdruck                            | Druckdatum des Wirtschaftsplans, die Schaltfläche neben dem Feld öffnet einen<br>Kalender.<br>Sie können ein vom Tagesdatum abweichendes Datum eingeben, das als<br>Erstellungsdatum verwendet wird. Auf dieses Datum können Sie im Anschreiben<br>mit dem Textplatzhalter \$drdat zugreifen. |
| Rundung auf<br>0,1 EUR<br>1 EUR<br>10 EUR | Radiobutton<br>Markieren Sie die gewünschte Rundungsart für die Monatsbeträge an.<br>Bei Beteiligung einer Abrechnungsart mit Typ Instandhaltungsrücklage ist<br>die Rundungsfunktion deaktiviert.                                                                                            |

|                 | Kontrollfeld                                                               |
|-----------------|----------------------------------------------------------------------------|
|                 | 🗆 Die Monatbeträge werden kaufmännisch gerundet.                           |
|                 |                                                                            |
| Immer aufrunden | 🛛 Die Monatsbeträge werden stets aufgerundet.                              |
|                 | Bei Beteiligung einer Abrechnungsart mit Typ Instandhaltungsrücklage ist   |
|                 | die Pundungefunktion desktiviert                                           |
|                 |                                                                            |
|                 | Kontrollfeld                                                               |
| Nur Text        | Es werden das Anschreiben und die Kalkulation gedruckt.                    |
|                 | 🗵 Es werden nur die Anschreiben gedruckt.                                  |
|                 | Kontrollfeld                                                               |
| Archivieren     | ☑ Die Wirtschaftspläne werden zur jeweiligen Person in der iX-Haus-        |
|                 | Dokumentenverwaltung archiviert bzw. einem angeschlossenen DMS archiviert. |
|                 | Bezeichnung, unter der die Dokumente archiviert werden.                    |
| Archivtext      | Wenn Sie dieses Feld leer lassen, wird als BezeichnungWPLAN (FL)           |
|                 | <pre><berechnungszeitraum> verwendet.</berechnungszeitraum></pre>          |
| Währung         | Auswahl der gewünschten Währung über die Schaltfläche neben dem Feld.      |
|                 | (Nur bei aktiviertem Modul Fremdwährung aktiv.)                            |

## **Gliederung der Kontenpositionen**

Die Einstellungen sollten in der Regel nicht verändert werden. Sie können das Layout des Wirtschaftsplans stark verändern. Fragen Sie ggf. Ihre zuständige Hotline nach weiteren Möglichkeiten der Anpassung. Sie können das Layout des Einzelwirtschaftsplanes an Ihre Anforderungen anpassen. So ist beispielsweise eine optische Trennung von verschiedenen Kostenarten möglich.

#### Tipp

Durch die hier gemachten Änderungen können Sie das Layout des Einzelwirtschaftsplans stark verändern. In der Regel sollten Sie die Standardeinstellungen nicht verändern. Sprechen Sie Änderungswünsche bei Bedarf mit Ihrem zuständigen CREM SOLUTIONS-Support ab.

- 1. Bestätigen Sie den Registereintrag Parameter.
- 2. Aktivieren Sie mit der rechten Maustaste im Eingabebereich der Tabelle Abrechnungsarten das Kontextmenü und wählen Sie Neu. Es öffnet sich das Fenster Abrechnungsarten.
- 3. Das Layout kann getrennt für jede Abrechnungsart angepasst werden.
- 4. Bestätigen Sie die gewünschte Abrechnungsart.
- 5. Wählen Sie die Schaltfläche Ausgabekonten bzw. Einnahmekonten, um die jeweiligen Einstellungen vorzunehmen.
- 6. Verändern Sie die Gliederung nach Ihren Wünschen. Sie können die Steuercodes zur Textformatierung verwenden (siehe Tabelle inTextlayout). Folgende Parameter stehen Ihnen zusätzlich zur Verfügung:

| Parameter | Beschreibung                                                                                                    |
|-----------|----------------------------------------------------------------------------------------------------|
| \$        | leitet eine Kontendefinition ein. Nach dem Dollarzeichen werden ein oder mehrere<br>Sachkonten benannt. Für Bereiche wird der Bindestrich, zum Trennen einzelner<br>Sachkonten das Komma eingesetzt. Beispiel: \$40000-49999,50050-50999 |
| #         | Alle Konten oberhalb dieser Zeile bis zur vorgehenden #-Zeile werden aufsummiert.<br>Außerdem wird der nach dem #-Zeichen folgende Text ausgegeben.                                                                                      |
| ##        | Die Gesamtsumme wird ausgegeben.<br>Außerdem wird der nach den ##-Zeichen folgende Text ausgegeben.                                                                                                    |
| /0        | (Null) hinter einer Kontenzeile: Konten, an denen die jeweilige Person nicht beteiligt ist, werden unterdrückt.                                                                                                    |

#### Parameter Beschreibung

/N hinter einer Kontenzeile: Konten mit Saldo Null werden unterdrückt.

#### Tipp

Mit der Funktion Standardparameter setzen im Menü des Einzelwirtschaftsplans können Sie eine Standard-Gliederung verwenden, die von Ihrem Systemadministrator global angelegt werden kann.

### Kontrolle der Einzelwirtschaftsplanberechnung

Nachdem Sie alle Parameter eingetragen haben, erfolgt die erste Kontrolle. Das Programm berechnet gemäß den hinterlegten Parametern den Wirtschaftsplan.

- Wählen Sie den Drucker über die Funktion Datei, Druckerauswahl in der Menüleiste aus.
- Wählen Sie die Funktion Kontrolle aus der Kommandoleiste. Es öffnet sich das Eingabefenster Kontrolle.
- Geben Sie die gewünschten Daten ein und bestätigen Sie mit OK.

| Neuberechnung                                                           | Kontrollfeld<br>Wenn Sie keine Neuberechnung wünschen und direkt in die Kontroll-Listen<br>verzweigen wollen, lassen Sie dieses Feld frei. Dies macht dann Sinn, wenn Sie<br>eine Kontrollberechnung schon durchgeführt haben und danach keine<br>Änderung an Parametern in Wirtschaftsplan, Abrechnungsarten, Sachkonten,<br>Personenstamm oder Verträgen vorgenommen haben. Sie erhalten dann<br>sofortigen Zugriff auf die Kontroll-Listen.<br>Mit dieser Option wird immer eine Neuberechnung durchgeführt. |
|-------------------------------------------------------------------------|----------------------------------------------------------------------------------------------------|
| Rundung auf 0,1<br>EUR<br>Rundung auf 1<br>EUR<br>Rundung auf 10<br>EUR | Radiobutton<br>Markieren Sie die gewünschte Rundungsart für die Monatsbeträge an.<br>Bei Beteiligung einer Abrechnungsart mit Typ Instandhaltungsrücklage<br>ist die Rundungsfunktion deaktiviert und ausgeblendet.                                                                                                    |
| Nicht runden                                                            | Kontrollfeld<br>Bei Markierung werden die Monatbeträge nicht gerundet ausgegeben.<br>Bei Beteiligung einer Abrechnungsart mit Typ Instandhaltungsrücklage<br>ist die Rundungsfunktion deaktiviert und ausgeblendet.                                                                                                    |
| Immer aufrunden                                                         | Kontrollfeld<br>□ Wenn Sie das Feld frei lassen, wird automatisch je nach Ergebnis auf- oder<br>abgerundet.<br>☑ Das Ergebnis wird immer aufgerundet.<br>Bei Beteiligung einer Abrechnungsart mit Typ Instandhaltungsrücklage<br>ist das Feld deaktiviert und ausgeblendet.                                                                                                    |
| Währung                                                                 | Auswahl der gewünschten Währung über die Schaltfläche neben dem Feld.<br>(Nur bei aktiviertem Modul Fremdwährung aktiv.)                                                                                                    |

• Im Anschluss an die Berechnung erhalten Sie ein Druckmenü für verschiedene Kontroll-Listen. Wählen Sie über die Radiobuttons eine Liste aus.

#### Sachkontenliste

Mit der Liste 401501: Prüfliste Sachkonten erhalten Sie einen Überblick über die Planzahlen, welche im Wirtschaftsplan berücksichtigt wurden.

Sie kontrollieren die Schätzwerte / Planzahlen und die richtige Verteilung gemäß Umlageschlüssel.

Sachkonten nach AA

Analog zur Liste 401501: Prüfliste Sachkonten erhalten Sie mit dieser Liste einen Überblick über die Sachkonten, welche im Wirtschaftsplan berücksichtigt wurden, gegliedert nach Abrechnungsarten.

Personenkontenliste

Mit der Liste 401502: Prüfliste Personenkonten erhalten Sie eine Übersicht über die zu zahlenden Monatssollbeträge und Jahresbeträge (neue Hausgelder bzw. neue Rücklagen) der berechneten Personen.

## Sollbeträge übernehmen

Benutzen Sie die Funktion Übernahme der Sollbeträge, wenn Sie die budgetierten und durch Verteilung ermittelten neuen Sollbeträge in das Vertragsmanagement übernehmen wollen. Falls Sie die automatische Ermittlung und Buchen der Nachberechnung ebenfalls nutzen wollen, müssen Sie diese Nachberechnung vor der Übernahme der Sollbeträge ausführen!

- 1. Wählen Sie die Funktion Menü.
- 2. Wählen Sie die Funktion Übernahme der Sollbeträge aus dem Menü.
- 3. Geben Sie die gewünschten Parameter ein.
- Bestätigen Sie den Schalter Sollbeträge übernehmen. Die Liste 401513: Sollbeträge Wirtschaftsplan wird ausgegeben, je nach Einstellung als Vorschau oder direkt auf dem eingestellten Drucker.

| Von Person    | Personen Nr.                                                                                                    |
|---------------|----------------------------------------------------------------------------------------------------|
| Bis Person    | Geben Sie die Personen ein für die Sie die Sollbeträge übernehmen wollen.                                                                                                    |
| Neuberechnung | <ul> <li>Kontrollfeld</li> <li>Wenn eine Neuberechnung vor der Übernahme erforderlich ist, benutzen Sie diese Option.</li> <li>Es werden die Daten der letzten Berechnung verwendet.</li> <li>Es wird zuerst eine Neuberechnung durchgeführt. Die neuen Sollbeträge können daher von den Angaben in einem zuvor erzeugten Anschreiben abweichen!</li> </ul> |

|                                           | Radiobutton<br>Stellen Sie mit dieser Option ein, wie iX-Haus die Sollbeträge runden soll.                                                                                                    |
|-------------------------------------------|----------------------------------------------------------------------------------------------------|
| Rundung                                   | <ul> <li>Achtung: Die Rundungsfunktion ist automatisch deaktiviert, wenn<br/>Abrechnungsarten mit Typ Instandhaltungsrücklage genutzt werden.<br/>In diesem Fall erfolgt die Kalkulation immer Cent-genau bis auf die zweite<br/>Nachkommastelle. Eine Rundungsdifferenz entsteht ggf. durch die<br/>Verteilung des Jahresbetrages auf die Sollmonate und ergibt die Differenz<br/>zwischen der Summe der neuen monatlichen Sollbeträge und dem neuen<br/>Jahressollbetrag.</li> <li>wenn Rundungen zulässig sind, stehen zur Auswahl mit Radiobuttons<br/>folgende Rundungsvarianten zur Verfügung:</li> <li>auf 0,1 ● auf 1,0</li> <li>auf 10 ● nicht runden</li> </ul> |
|                                           | Kontrollfeld                                                                                                    |
| Immer aufrunden                           | <ul> <li>Wenn Sie das Feld frei lassen, wird automatisch je nach Ergebnis<br/>kaufmännisch auf- oder abgerundet.</li> <li>Das Ergebnis wird immer aufgerundet.</li> </ul>                                                                                                    |
|                                           | Übernahme der Sollbeträge                                                                                                    |
| Person von … bis…                         | Personennummern zur Definition des Bereichs der Personen, für die<br>Sollbeträge übernommen werden sollen.                                                                                                    |
|                                           | Sonderumlage oder Erstanlage der Sollbeträge                                                                                                    |
| Sollmonate                                | Sollmonatsmarker<br>Die hier benannten Sollmonatsmarker werden bei Sonderumlagen i. d. R. mit<br>einem Monatsmarker, bei Erstanlage i. d. R. mit allen Monatsmarkern (für<br>monatliche Vorauszahlungen) ausgeführt. Sind die Sollmarker im<br>Vertragsmanagement, Register Soll schon angelegt, ist die erneute Angabe<br>der Marker hier nicht erforderlich.                                                                                                    |
| Prozente<br>übernehmen (BGH-<br>Rücklage) | Kontrollfeld<br>Die prozentuale Relation zwischen Hausgeld und Rücklage kann hiermit<br>übernommen werden, wenn als Rücklage eine BGH-Rücklage eingesetzt<br>wird. In Folge davon werden dann Unterzahlungen nach dieser prozentualen<br>Quote aufgeteilt. Diese Prozenteintragung kann wieder entfernt werden. S.<br>Quotale Aufteilung zurücksetzen bzw. quotale Aufteilung zurücksetzen.                                                                                                    |
| Direktdruck ohne<br>Vorschau              | Kontrollfeld<br>Die Ausgabe erfolgt direkt auf dem voreingestellten Drucker. Eine<br>Druckvorschau wird nicht generiert.                                                                                                    |
| Simulation                                | Schalter<br>Die Übernahme wird nur simuliert. Es wird die Liste 401513 ausgegeben.<br>Diese Funktion kann zur Vorabkontrolle verwendet werden.                                                                                                    |
| Sollbeträge<br>übernehmen                 | Schalter<br>Die Übernahme wird durchgeführt. Es wird die Liste 401513 ausgegeben.                                                                                                    |
| Abbrechen                                 | Schalter<br>Abbruch der Übernahmefunktion ohne Eintragung neuer Sollbeträge.                                                                                                    |

## Standardparameter setzen

Es werden die Standardwerte des Programms zurückgesetzt. Diese können von Ihrem Systemadministrator hinterlegt werden. Bei Bedarf erhalten Sie weitere Informationen bei Ihrer zuständigen CREM SOLUTIONS-Hotline.

### **Texte zuordnen**

Als Anschreiben für den Einzelwirtschaftsplan können Sie Texte verwenden, die Sie zuvor in der iX-Haus-Texterfassung angelegt haben. Sie können unterschiedliche Texte für Eigentümer mit und ohne Einzugsermächtigung verwenden. Die Zuordnung der Texte erfolgt in den Parametern der Stammmaske (siehe Abschnitt Parameter des Einzelwirtschaftsplans).

## Was brauche ich dazu?

#### Einzelwirtschaftsplan

### **Register Parameter**

Beachten Sie bitte, dass zur Erstellung des Einzelwirtschaftsplans auch Vorgaben im Register Sonstige Parameter eine wesentliche Rolle spielen.

| Feld                         | Beschreibung                                                                                                    |
|------------------------------|----------------------------------------------------------------------------------------------------|
| von Person<br>bis Person     | Nummer der ersten und der letzten Person, für die der Wirtschaftsplan<br>erstellt wird.<br>In der Regel werden alle im Objekt angelegten Personen berücksichtigt.                                                                                                    |
| Zeitraum von<br>Zeitraum bis | Beginn- und Endedatum für die Berechnung, die Schaltfläche neben<br>dem Feld öffnet einen Kalender. In der Regel ist der<br>Berechnungszeitraum gleich dem Wirtschaftsjahr.                                                                                                    |
| Nachberechnung ab            | Datum für die Hausgeld-Nachberechnung, die Schaltfläche neben dem<br>Feld öffnet einen Kalender.<br>Meist wird der Wirtschaftsplan nicht zum Anfang des neuen<br>Geschäftsjahres erstellt. Um die Differenz zwischen altem und neuem<br>Hausgeld zu berechnen, hinterlegen Sie das Datum, bis zu dem das alte<br>Hausgeld sollgestellt wurde.<br>Das Datum muss innerhalb des zuvor eingetragenen Zeitraums liegen. |
| Erhöhung zum                 | Datum ab dem der neue Wirtschaftsplan gültig ist, die Schaltfläche neben dem Feld öffnet einen Kalender.                                                                                                    |
| Text Einzahler               | Auswahl des hinterlegten Textes, die Schaltfläche neben dem Feld<br>öffnet eine Auswahl der in der Texterfassung hinterlegten Texte bzw.<br>der Wordvorlagen aus dem Vorlagenmanager, wenn der<br>Einzelwirtschaftsplan für diesen aktiviert ist.<br>Sie können den Text (Anschreiben / Seite 1) für Personen hinterlegen,<br>die Ihnen keine Einzugsermächtigung erteilt haben.                                    |
| Text<br>Einzugsermächtigung  | Auswahl des hinterlegten Textes, die Schaltfläche neben dem Feld<br>öffnet eine Auswahl der in der Texterfassung hinterlegten Texte bzw.<br>der Wordvorlagen aus dem Vorlagenmanager, wenn der<br>Einzelwirtschaftsplan für diesen aktiviert ist.<br>Sie können den Text (Anschreiben / Seite 1) für Personen hinterlegen,<br>die Ihnen eine Einzugsermächtigung erteilt haben.                                     |

| Feld                       | Beschreibung                                                                                                    |
|----------------------------|----------------------------------------------------------------------------------------------------|
| KKL<br>Einzugsermächtigung | KKL<br>Geben Sie die Kontenklasse an, über welche geprüft werden soll, ob<br>eine gültige Einzugsermächtigung vorliegt. Durch Abgleich mit den<br>Einzugsermächtigungen zu dieser KKL lt. Personenstamm wird<br>entschieden, ob für den jeweiligen Eigentümer der Text<br>Einzugsermächtigung verwendet werden darf.                                                                                                    |
| Sonderumlage               | <ul> <li>Für die Berechnung von Sonderumlagen nutzen Sie diese Option. Der<br/>Wirtschaftsplan wird dann im Layout angepasst.</li> </ul>                                                                                                    |
| Abrechnungsarten           | Aktivieren Sie mit der rechten Maustaste im Eingabebereich der Tabelle<br>Abrechnungsarten das Kontextmenü und wählen Sie Neu. Sie können<br>jetzt die einzelnen Abrechnungsarten in einem separaten<br>Eingabefenster hinterlegen. Sie können nur vorhandene<br>Abrechnungsarten angeben! Analog können Sie markierte<br>Abrechnungsarten über das Kontextmenü löschen oder ändern.<br>Beachten Sie, dass bei Verwendung von Abrechnungsarten mit Typ<br>Instandhaltungsrücklage (Marker in Spalte RL) die<br>Rundungsfunktionen deaktiviert werden, da der Gesetzgeber hier Cent-<br>genaue Kalkulationen fordert. |
| Nr.                        | Zweistellige Nr. der Abrechnungsart/-en, für die der Wirtschaftsplan<br>erstellt werden soll.<br>Beispiele:<br>. 100 (Hausgeld)<br>. 200 (Sonderumlage)                                                                                                    |
| Text                       | Bezeichnung der Abrechnungsart                                                                                                    |
| VZ                         | Vorauszahlung lt. Abrechnungsartdefinition<br>Wenn die Abrechnungsart einen Vorauszahlungscharakter hat, wird in<br>dieser Spalte ein <b>X</b> angezeigt                                                                                                    |
| RL                         | Rücklage It. Abrechnungsartdefinition<br>Wenn die Abrechnungsart einen Vorauszahlungscharakter hat, wird in<br>dieser Spalte ein X angezeigt. Wird in der Definition des<br>Wirtschaftsplans eine Abrechnungsart vom Typ<br>Instandhaltungsrücklage (Marker in Spalte RL) verwendet, stehen<br>für die Berechnung keine Rundungsfunktionen zur Verfügung, da der<br>Gesetzgeber nach einem Grundsatzurteil des BGB hierfür Cent-genaue<br>Kalkulationen fordert.                                                                                                    |
| A                          | Spalte A ist ohne Funktion im Wirtschaftsplan.                                                                                                    |
| E                          | Spalte E ist ohne Funktion im Wirtschaftsplan.                                                                                                    |

## **Register Sonstige Parameter**

Über das Register Sonstige Parameter definieren Sie notwendige Zusatzparameter zur Berechnung und zur Anpassung des Layouts (Druckformat des Wirtschaftsplans).

- 1. Wählen Sie das Register Sonstige Parameter.
- 2. Geben Sie die gewünschten Daten ein und speichern Sie die Eingaben.

| Sollstellungen aus<br>Buchwerk               | Kontrollfeld<br>Die Funktion 'Buchen der Nachberechnung' ermittelt den<br>Differenzbetrag auf Basis der gebuchten Haben-Buchungen<br>(Buchungen mit BA 01, 50, 51).<br>Die Funktion 'Buchen der Nachberechnung' ermittelt den<br>Differenzbetrag auf Basis der gebuchten Sollstellungen (z. B.<br>Buchungen mit BA 10).                                                                                                    |
|----------------------------------------------|----------------------------------------------------------------------------------------------------|
| Stichtag für Fest- /<br>Verbrauchswerte      | Datum<br>Der Stichtag legt den Periodenanfang eines Verbrauchswertes fest.<br>Dieser wird in der Erklärung der Umlageschlüssel gedruckt, die<br>Schaltfläche neben dem Feld öffnet einen Kalender.<br>Tipp: Haben Sie hier keinen bzw. einen falschen Wert hinterlegt,<br>werden Fest- und Verbrauchswerte nicht bzw. nicht richtig<br>ausgegeben (i. d. R. das Periodenende)                                               |
| Flächen-Konten nicht<br>berücksichtigen      | Kontrollfeld<br>□Flächen ohne Sollbetrag im Vertragsmanagementwerden nicht<br>abgerechnet. Hierdurch werden i. d. R. nur Flächen mit laufenden<br>Verträgen berücksichtigt.<br>☑ Es werden auch Flächen abgerechnet, bei denen kein Sollbetrag<br>hinterlegt ist. Dies ist z. B. bei der Erstversorgung nach<br>Übernahme notwendig.                                                                                        |
| Verbrauchsperioden<br>ausgeben               | Kontrollfeld<br>□ Die Periode wird nur für jahresanteilige Umlageschlüssel<br>ausgegeben. Verbrauchswert-Umlageschlüssel werden ohne<br>Periode dargestellt.<br>□ Für jahresanteilige Umlageschlüssel und Verbrauchswert-<br>Umlageschlüssel wird die jeweilige Periode dargestellt.                                                                                                    |
| Berechnung nach BGH-<br>Urteil (Rücklage)    | Kontrollfeld<br>□ Die Berechnung erfolgt ohne die Sonderregelungen aus der BGH-<br>Urteil vom 04.12.2009 – V ZR 44/09 zur getrennten Darstellung der<br>Bildung der Instandhaltungsrücklagen gegenüber dem Hausgeld.<br>□ Die Berechnung berücksichtigt Konsequenzen aus dem BGH-<br>Urteil und erlaubt Ihnen hierzu weitere Parametereinstellungen.                                                                        |
| Rundungsdifferenzen<br>ausschalten           | Kontrollfeld<br>□ Berechnete Rundungsdifferenzen aus dem Einzelwirtschaftsplan<br>werden beim Buchen der Nachberechnung und in der<br>Rücklagendarstellung im Rahmen der Hausgeldabrechnung<br>berücksichtigt und dargestellt.<br>☑ Rundungsdifferenzen aus dem<br>Einzelwirtschaftsplan werden beim Buchen der<br>Nachberechnung und in der Rücklagendarstellung im Rahmen der<br>Hausgeldabrechnung nicht berücksichtigt. |
| Zahlungsplan<br>monatsbezogen<br>ausschalten | <ul> <li>Kontrollfeld</li> <li>Der Zahlungsplan wird monatsbezogen kalkuliert. Diese</li> <li>Darstellung weist die Monate tabellarische aus, in welchen eine</li> <li>Zahlung lt. Wirtschaftsplan erwartet wird.</li> <li>D er tabellarische Zahlungsplan monatsbezogen wird nicht ausgegeben.</li> </ul>                                                                                                    |
| Begriff Rückstellung<br>verwenden            | Kontrollfeld<br>Im Einzelwirtschaftsplan wird der Begriff Rücklage verwendet.<br>Im Einzelwirtschaftsplan wird anstatt des Begriffs Rücklage der<br>Begriff Rückstellung verwendet.                                                                                                    |

| Soll-Abrechnung<br>angelehnt an VNWI  | Kontrollfeld<br>□ Der Einzelwirtschaftsplan wird ausreichend für eine Soll-<br>Abrechnung lt. BGH-Urteil aufgebaut.<br>□ Das Layout des Einzelwirtschaftsplans wird entsprechend der<br>Soll-Abrechnung nach VNWI aufgebaut.                                                                                                    |
|---------------------------------------|----------------------------------------------------------------------------------------------------|
| Druckformat                           |                                                                                                    |
| Layout                                | Auswahl<br>Es stehen Ihnen mehrere Layout-Varianten zur Verfügung. Mit<br>Mausklick oder F2 wählen Sie ein Layout aus.<br>Im Standard Layout ist die Darstellung der<br>Kontobezeichnungen auf 30 Zeichen beschränkt.<br>Im Layout 2 ist die Darstellung der Kontobezeichnungen auf 50<br>Zeichen erweitert.<br>Im Layout 3 sind weitere Parameter nutzbar (Umlageschlüssel<br>Legende und US Langbezeichnung in Legende). Viele Kunden<br>bevorzugen das Layout 3 wegen der informativeren Darstellung. |
| Umlageschlüssel Legende<br>drucken    | Kontrollfeld<br>Nur unter Layout 3 aktiv.<br>□ Es wird auf eine erläuternde Legende zum Umlageschlüssel<br>verzichtet.<br>□ Es wird eine erläuternde Legende zum Umlageschlüssel im<br>Einzelwirtschaftsplan ausgegeben.                                                                                                    |
| Beteiligungskreise<br>berücksichtigen |                                                                                                    |

## Systemeinstellungen

Zugang: Fachadministration > System > Systemeinstellungen Datenbank

Bereich Wirtschaftsplan > Abschnitt Hausgeldbegriffe > Begriff\_IhreZahlungen Im Einzelwirtschaftsplan kann analog zur Wahl der Begrifflichkeiten in der WEG-Soll-Abrechnung der Begriff Ihre Zahlung durch einen anderen Text, z. B. Ihr Vorschuss, ersetzt werden. Die Systemeinstellung [1.4.217.0] definiert den Text, der in dem Einzelwirtschaftsplan bei einer WEG mit Soll-Abrechnung die Position ausweist. Sie können hier einen alternativen Text hinterlegen (maximal 48 Zeichen). Standard: Ihre Zahlungen

Diese Systemeinstellung wird im Einzelwirtschaftsplan nur bei einer WEG mit Soll-Abrechnung berücksichtigt!

From: iX-Wiki

Last update: 2023/09/15 11:57